## PuncakTegap

# SISTEM e-tanah

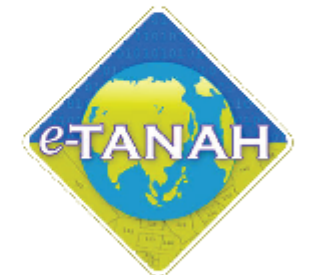

## PANDUAN PENGGUNA

#### STRATA

PPHSYB - Permohonan Untuk Pengeluaran Hakmilik Strata Yang Berasingan Berkenaan Dengan Hakmilik Strata Sementara

Untuk sebarang pertanyaan, sila hubungi:

+603-2693 6429

etanahwp@ptgwp.gov.my

www.ptgwp.gov.my

#### LOG MASUK AKAUN PENGGUNA

• Untuk membuat Permohonan, lawat laman web <u>www.ptgwp.gov.my</u> dan klik Portal Awam e-Tanah.

| 🤹 🝈 PEJABAT PENGARAH                                                                                                    | PORTAL AWAM                                                                                                    | Log Masuk   Daftar Pengguna   Soalan Lazim   Portal PPTGWP<br>Isnin, 20 September 2021                                                                                                    |
|----------------------------------------------------------------------------------------------------|----------------------------------------------------------------------------------------------------|----------------------------------------------------------------------------------------------------|
| BAYARAN<br>Debits mudal doncat<br>Multai 2 000<br>Ela Paturi semua ananan yang dikelua                                                                                         | S 2021                                                                                                    | Arrenden: 12192<br>121: No. Akaun<br>221: No. Akaun<br>221: No. Telefon<br>221: Arrende<br>221: Arrende<br>221:                                                                                                    |
| MAKLUMAN DAN IN                                                                                                    | IFORMASI SEMASA                                                                                                    | PERKHIDMATAN                                                                                                    |
| Pelaksanaan Permohonan Carian Rasm<br>Talian Sepenuhnya<br>Tarith Kematkini : 25 Ogos 2021                                                                                     | ii Hakmilik WP Kuala Lumpur Atas                                                                                                    | eBayaran                                                                                                    |
| Pembayaran Cukai Tanah dan Cukai<br>JomPAY Mulai 2 Ogos 2021                                                                                                    | Petak WP Kuala Lumpur Melalui                                                                                                    | eSemakan                                                                                                    |
| Tarikh Kernaskini : 30 Julai 2021                                                                                                    |                                                                                                    | Carian Kod Firma                                                                                                    |
|                                                                                                    |                                                                                                    | Manual Pengguna                                                                                                    |
|                                                                                                    |                                                                                                    | Soal Selidik                                                                                                    |
|                                                                                                    |                                                                                                    |                                                                                                    |
| Helpdesk Perkhidmaton e-Tanah WP<br>🌙 +803-2893 6429 🛛 🗹 etanahwp@ptgwp.gov.my                                                                                                 | Dasar privasi   Dasar Keselamatan   Penafian                                                                                                    | СССИРА<br>Соновидание<br>Соновидание<br>Соновидстоновидание<br>Соновидание<br>Соновидание<br>Соновидание<br>Соновидание<br>Со |
| Pejabat Pengarah Tanah dan Galian Wilayah Persekutuan Putrajaya<br>Aras G, Baki 2, Manara Seri Wilayah<br>Presint 2, Pusof Periladibian Kerajaan Persekutuan<br>8200 Putrajaya | Pejabat Pengarah Tandh dan Galian Wilayah Persekutuan Kuala Lumpur<br>Aras 6-6, Rumah Persekutuan<br>Jalah Sutan Hishamudalin<br>50678 Kuala Lumpur                                            | Pejabat Pengarah Tandh dan Galian Wilayah Penekutuan Labuan<br>603, Tingkat Lora Podum<br>Kompleki Ujana Kewangany Heli Suat 80689<br>80683 Labuan                                                                                                    |
|                                                                                                    | <ul> <li>2021 Pejabat Pengarah Tariah dan Calian Wilayah Persekutuan (PPTGWP)<br/>Branarah terbaik menana padara belawar Marilia Erefax dan Granala Chrome, denarah setak pi siriri</li> </ul> | 1366 x 768                                                                                                    |

• Klik Log Masuk.

|                | 🤹 🝈 PEJABAT PENGARAH                                                                                                    | PORTAL AWAM                                                                                                    | Log Masuk Daftar Pengguna   Soalan Lazim   Portal PPTGWP                                                                                                   |
|----------------|----------------------------------------------------------------------------------------------------|----------------------------------------------------------------------------------------------------|----------------------------------------------------------------------------------------------------|
|                | BAYARAN<br>PPTG V                                                                                                    |                                                                                                    | r Code: 12195<br>1: No. Aksun<br>2: No. Telefon<br>2: No. Telefon<br>Ferbankan Internet dan Telefon Mudah                                                  |
|                | Ceber onudato ara<br>Mulai 2<br>Sila patuhi semua arahan yang                                                                                                    | PORTAL AWAM e-<br>TANAH                                                                                                    | R Bantikan normbor akaun anda<br>aa bayaran.                                                                                                    |
|                | MAKLUMAN I                                                                                                    | Lupa Kata Laluan Log Masuk                                                                                                    | ERKHIDMATAN                                                                                                    |
| <b>⊳</b>       | Pelaksanaan Permohonan Car<br>Talian Sepenuhnya<br>Tarikh Kemasikhi : 25 Ogos 2021                                                                                            |                                                                                                    | sBayaran                                                                                                    |
|                | Pembayaran Cukai Tanah dan Cukai I<br>JomPAY Mulai 2 Ogos 2021<br>Tarith Kematini : 30 Julai 2021                                                                             | Petak WP Kuala Lumpur Melalui                                                                                                    | eSemakan<br>Carian Kod Firma                                                                                                    |
|                |                                                                                                    |                                                                                                    | Manual Pengguna                                                                                                    |
|                |                                                                                                    |                                                                                                    | Soal Selidik                                                                                                    |
|                | Helpdesk Perkhidmatan e-Tanah WP<br>🌙 +603-2693 6429 🛛 etanahwp@ptgwp.gov.my                                                                                                  | Dasar privasi   Dasar Kesekamatan   Penafian                                                                                                    |                                                                                                    |
|                | Pejabat Pengarah Tanah dan Galian Wilayah Persekutuan Putrajaya<br>Aras 6, Blak 2, Menara Sari Wilayah<br>Presint 2, Pusat Pentadikan Kerajaan Persekutuan<br>62/00 Putrajaya | Pejabat Pengarah Tanah dan Galian Wilayah Persekutuan kuala Lumpur<br>Aras G-B, Rumah Persekutuan<br>Jalan Sutan Hisharmuddin<br>50878 Kuala Lumpur                       | Pejabat Pengarah Tanah dan Gallan Wilayah Persekutuan Labuan<br>E003, Imgilati Juras Podium<br>Kompilekis Ujana Kewangan Petil Surat 80693<br>80693 Labuan |
| $(\mathbf{A})$ |                                                                                                    | Ø 2021 Pejabat Pengarah Tanah dan Galian Wilayah Pensekutuan (PPTGWP)<br>Paparan terbaik menggunakan pelayar Mazilia Firefax dan Google Chrame. dengan resolusi sirin 130 | 96 x 768                                                                                                    |

• Isi ID Pengguna dan Kata Laluan.

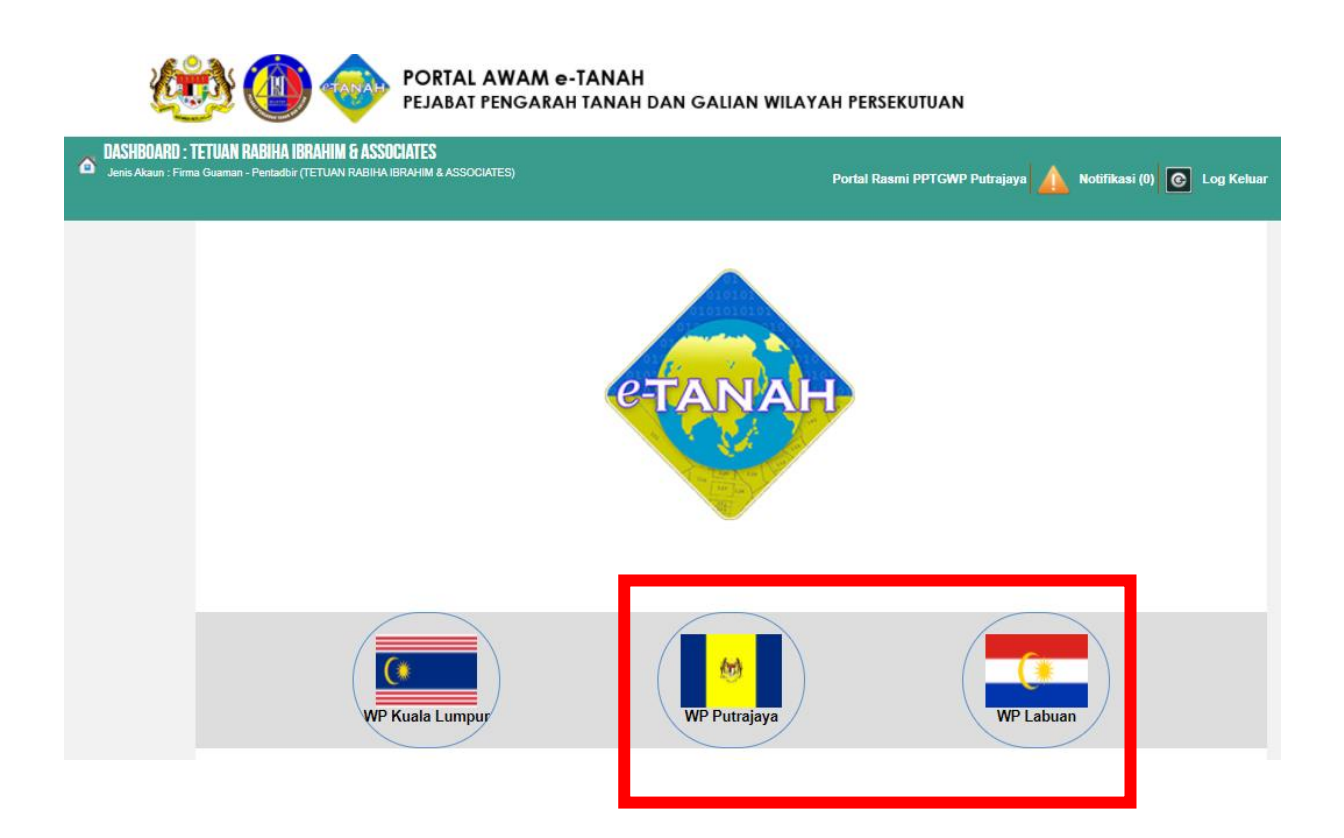

- Pilih Wilayah.
- Klik menu Permohonan untuk membuat permohonan urusan.

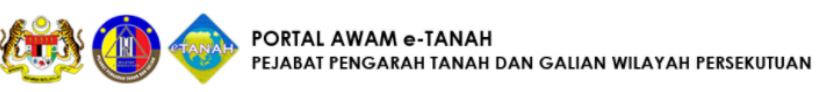

| DASHBOARD :<br>Jenis Akaun : Fin | : TETUAN RABIHA IBRAHIM & ASSOCIATES<br>ma Guaman - Pentadbir (TETUAN RABIHA IBRAHIM & ASSOCIATES) |         | Portal Rasmi PPTGWP Putrajaya 🔺 Notifikasi (0) 📀 Log Keh     |
|----------------------------------|----------------------------------------------------------------------------------------------------|---------|--------------------------------------------------------------|
| Permohonan                       | LAMAN UTAMA > WP PUTRAJAYA<br>Pengumuman                                                           |         |                                                              |
| Status<br>Permohonan             | VVAKTU:<br>Isnin - Khamis:<br>8.00pagi-4.30petang                                                  |         | informasi<br>Englishi<br>Partian<br>Partian Aconsi Portaitan |
| Bil Kelompok                     | Jumaat :<br>8.00pagi-12.15t/hari<br>samb 2.45petang-4.30petang                                     |         |                                                              |
| Pengurusan                       | PPTG WP LABUAN<br>HARI: Isnin sehingga Jumaat<br>WAKTU:<br>Isnin - Khamis :                        |         |                                                              |
| Kemaskini                        | 8.00pagi-1.00petang<br>samb 2.00petang-3.00petang<br>Jumaat :                                      |         |                                                              |
| Profil                           | 8.00pagi-12.15t/hari<br>samb 2.00petang-3.00petang<br>Sekian terima kasih.                         |         |                                                              |
| Tukar Ganti                      | Notifikasi                                                                                         |         |                                                              |
| ID Pengguna                      | No. Tarikh                                                                                         | Perkara | Catatan                                                      |

#### • Klik ikon Strata.

Senarai Urusan :

| Bil. | Urusan                                                                                                    | Modul    | Borang    | Tindakan |
|------|----------------------------------------------------------------------------------------------------|----------|-----------|----------|
| 1    | PGSP - Permohonan Penggantian Sijil dan Permit                                                                   | Strata   | -         |          |
| 2    | PMMP6 - Permohonan Untuk Memecah Petak                                                                           | Strata   | 6         |          |
| 3    | PMMP7 - Permohonan Untuk Menyatukan Petak                                                                        | Strata   | 7         |          |
| 4    | PPBB - Permohonan Pecah Bahagi Bangunan atau Bangunan dan Tanah atau Tanah (Borang 1)                            | Strata   | -         |          |
| 5    | PPBKR - Permohonan Pengkelasan Bangunan Kos Rendah                                                               | Strata   | А         |          |
| 6    | PPHSYB - Permohonan Untuk Pengeluaran Hakmilik Strata Yang Berasingan Berkenaan Dengan Hakmilik Strata Sementara | Strata   | 5         |          |
| 7    | PPLRUS - Permohonanan Menyerah Hak Permit Ruang Udara Strata                                                     | Strata   | Jadual 5A |          |
| 8    | PPPP - Permohonan Perakuan Perbadanan Pengurusan                                                                 | Strata   | 9         |          |
| 9    | PPRUS - Permohonan Permit Ruang Udara Strata                                                                     | Strata   | Jadual 5  |          |
| 10   | PSIFUS - Permohonan Pindaan Sijil Formula Unit Syer                                                              | Strata   | -         |          |
| 11   | PSS - Penamatan Skim Strata                                                                                      | Strata   | 8         |          |
| 12   | PTHS1 - Permohonan Perlanjutan Tempoh Memohon Hakmilik Strata (Borang 1)                                         | Strata   | -         |          |
| 13   | PTHS5 - Permohonan Perlanjutan Tempoh Memohon Hakmilik Strata Sementara (Borang 5)                               | Strata   | -         |          |
| 14   | SIFUS - Permohonan Sijil Formula Unit Syer                                                                       | Strata   | -         |          |
| Mem  | aparkan 1-14 daripada 14 rekod 🗾 🚺                                                                               | E E 15 V |           |          |

• Senarai urusan akan dipaparkan. Klik urusan yang dipohon.

#### PPHSYB - Permohonan Untuk Pengeluaran Hakmilik Strata Yang Berasingan Berkenaan Dengan Hakmilik Strata Sementara

#### Arahan.

1. Lengkapkan dan hantar borang Permohonan Atas Talian

2. Sila pastikan klik butang 'Simpan' untuk menyimpan maklumat permohonan.

3. Cetak Slip Permohonan Atas Talian (beserta borang permohonan dan senarai semak) dan hadir ke Kaunter Strata bagi serahan dokumen serta bayaran fi permohonan.

#### Maklumat Hakmilik

| egeri                                                                  |                    |                                          | : Wilayah Pers                          | ekutuan Kuala Lumpur                                                                                      |                       |              |
|------------------------------------------------------------------------|--------------------|------------------------------------------|-----------------------------------------|----------------------------------------------------------------------------------------------------|-----------------------|--------------|
| Bandar / Pekan / Mukim : Sila Pilih -<br>Jenis Hakmilik : Sila Pilih - |                    | : Sila Pilih -                           | *                                       |                                                                                                    |                       |              |
|                                                                        |                    | : Sila Pilih -                           | *                                       |                                                                                                    |                       |              |
| ombor                                                                  | Hakmi              | ilik                                     | :                                       |                                                                                                    |                       |              |
| Tamba                                                                  | ah                 |                                          |                                         |                                                                                                    |                       |              |
|                                                                        |                    |                                          |                                         | Senarai Hakmilik                                                                                          |                       |              |
|                                                                        |                    |                                          |                                         | Sonara namini                                                                                             |                       |              |
|                                                                        |                    |                                          |                                         |                                                                                                    |                       |              |
|                                                                        | Bil                |                                          | Negeri                                  | Nombor Hakmilik                                                                                           | No. Lot/PT            | Bil. Seksyen |
|                                                                        | Bil<br>1           | WILAYAH PER                              | Negeri<br>RSEKUTUAN KUALA               | Nombor Hakmilik<br>Bandar / Pekan / Mukim : Mukim Kuala<br>Jenis Hakmilik : GRN                           | a Lumpur<br>Lot 28673 | Bil. Seksyen |
|                                                                        | Bil<br>1           | WILAYAH PER<br>LUMPUR                    | Negeri<br>RSEKUTUAN KUALA               | Nombor Hakmilik<br>Bandar / Pekan / Mukim : Mukim Kuala<br>Jenis Hakmilik : GRN<br>Nombor Hakmilik : 3190 | a Lumpur              | Bil. Seksyen |
| Mer                                                                    | Bil<br>1<br>naparl | WILAYAH PER<br>LUMPUR<br>kan 1/1 daripad | Negeri<br>RSEKUTUAN KUALA<br>Ia 1 rekod | Nombor Hakmilik<br>Bandar / Pekan / Mukim : Mukim Kuala<br>Jenis Hakmilik : GRN<br>Nombor Hakmilik : 3190 | No. Lot/PT            | Bil. Seksyen |

- Isi maklumat diperlukan. Sila pastikan medan wajib diisi bertukar menjadi hijau selepas diisi.
- Klik butang tambah untuk paparan maklumat hakmilik.
- Klik butang teruskan permohonan.

#### **Maklumat Pemohon**

| 1 Maklumat Hakmilik     | 2 Maklumat Pemohon   | 3 Maklumat Urusan     | 🕘 Maklumat Tambahan | 5 Maklumat Jadual Strata |              |
|-------------------------|----------------------|-----------------------|---------------------|--------------------------|--------------|
| 6 Dokumen Disertakan    | 7 Perakuan           |                       |                     |                          |              |
| Maklumat Pemilik A      | sal :-               |                       |                     |                          |              |
| 1                       |                      | Senarai Pe            | mohon: 0            |                          |              |
| Bil Na                  | ma                   | Jenis & No Pengenalan |                     | Alamat                   | Tindakan     |
| Tiada rekod yang dijump | ai.                  |                       | ÷                   |                          |              |
| Tambah Hapus            |                      |                       |                     |                          |              |
|                         |                      |                       |                     |                          |              |
| Maklumat Pemegar        | ng Surat Kuasa Wakil | 5-1                   |                     |                          |              |
|                         | -                    |                       |                     |                          |              |
|                         |                      | Senarai Pe            | mohon: 0            |                          |              |
| Bil                     | ID Surat             | Nama Pemegang Surat K | uasa Wakil          | Surat Untuk              | Tindakan     |
| Tiada rekod yang dijump | ai.                  |                       |                     |                          |              |
|                         |                      |                       |                     |                          |              |
|                         |                      |                       |                     |                          |              |
| Maklumat Pelikuida      | asi :-               |                       |                     |                          |              |
| f                       |                      | Senarai Pe            | mohon: 0            |                          |              |
| Bil Nat                 | ma                   | Jenis & No Pengenalan |                     | Alamat                   | Tindakan     |
| Tiada rekod yang dijump | ai.                  |                       |                     |                          |              |
| Tambah Hanus            |                      |                       |                     |                          |              |
| Tapis                   |                      |                       |                     |                          |              |
|                         |                      |                       |                     | Sebelum Seter            | isnya Keluar |

- Klik butang tambah.
- Isi maklumat pemohon dengan lengkap.
- Klik butang Seterusnya.

#### Surat Kuasa Wakil (Jika Ada)

- Sekiranya permohonan melibatkan surat kuasa wakil, maklumat suratkuasa wakil perlu diisi.
- Klik simpan.

#### Maklumat Urusan

| 1 Maklumat Hakmilik                                                | 2 Maklumat Pemohon       | 3 Maklumat Urusan      | 4 Maklumat Tambahan | 5 Maklumat Jadual Strata  |   |  |  |  |
|--------------------------------------------------------------------|--------------------------|------------------------|---------------------|---------------------------|---|--|--|--|
| 6 Dokumen Disertakan                                               | 7 Perakuan               |                        |                     |                           |   |  |  |  |
| Sila isi maklumat permohonan seperti di bawah :- Medan Wajib Diisi |                          |                        |                     |                           |   |  |  |  |
|                                                                    | Maklumat Asas Permohonan |                        |                     |                           |   |  |  |  |
|                                                                    |                          | Maklumat               | Pecah Bahagi        | 88                        |   |  |  |  |
| Blok Sementara B                                                   | Bangunan :               | Blok Sementara Banguna | an Bilangan Petak   | Bilangan Petak Aksesori   | i |  |  |  |
|                                                                    |                          | P1(M1)                 | 72                  | 0                         |   |  |  |  |
|                                                                    |                          |                        |                     |                           |   |  |  |  |
| Blok Sementara P                                                   | Petak Tanah :            | Blok Sementara Petak   | Tanah Bilangan Peta | k Bilangan Petak Aksesori |   |  |  |  |
|                                                                    | Tiada                    | a rekod yang dijumpai. |                     |                           |   |  |  |  |
|                                                                    |                          |                        |                     |                           |   |  |  |  |
|                                                                    |                          |                        |                     |                           |   |  |  |  |
|                                                                    |                          | Maklumat               | Permohonan          | 00                        |   |  |  |  |
| Nama Skim                                                          | : PANG                   | SAPURI                 |                     |                           |   |  |  |  |
| Alamat Skim (Lok                                                   | asi). : 2                |                        |                     |                           |   |  |  |  |
|                                                                    | : -                      |                        |                     |                           |   |  |  |  |
| Poskod                                                             | : 54000                  |                        |                     |                           |   |  |  |  |
| Negeri                                                             | : WILAYAH                | PERSEKUTUAN KUALA LU   | MPUR                |                           |   |  |  |  |
| Bandar                                                             | : KUALA L                | UMPUR                  |                     |                           |   |  |  |  |
| Surat Keizinan                                                     | :                        | Bil                    | Nama Pemberi Su     | rat Izin                  |   |  |  |  |
|                                                                    | Tiada re                 | kod yang dijumpai.     |                     |                           |   |  |  |  |
|                                                                    | Tamb                     | ah Hapus               |                     |                           |   |  |  |  |
| Tarikh Darintah Domh                                               |                          |                        |                     |                           |   |  |  |  |
|                                                                    |                          |                        | Tarikh              |                           |   |  |  |  |
|                                                                    |                          | ad/ivii/vyyyy          |                     |                           |   |  |  |  |
|                                                                    | Tamb                     | ah Hapus               |                     |                           |   |  |  |  |
| Perakuan Siap dan                                                  | :                        | No. Sijil CC           | c                   | Tarikh CCC                |   |  |  |  |
| Pematuhan (CCC)                                                    | Tiada re                 | kod yang dijumpai.     |                     |                           |   |  |  |  |
|                                                                    | Tamb                     | ah Hapus               |                     |                           |   |  |  |  |

• Isi maklumat pemohon dengan lengkap.

| Perakuan Menduduki<br>Bangunan (CFO) | No. Sijil CFO Tarikh CFO       |   |
|--------------------------------------|--------------------------------|---|
|                                      | Tiada rekod yang dijumpai.     |   |
|                                      | Tambah Hapus                   | 3 |
| Pemfailan Jadual Petak Kepad         | a COBKL                        |   |
| No. Rujukan COB                      | *                              |   |
| Tarikh                               | : dd/MM/yyyy                   |   |
| <u>Maklumat Sijil SiFUS</u>          |                                |   |
| No. Sijil                            |                                |   |
| Tarikh Sijil                         | : dd/MM/yyyy                   |   |
|                                      | Maklumat Perbadanan Pengurusan |   |
| <u>Maklumat Perbadanan Pen</u>       | <u>qurusan</u>                 |   |
| Nama Perbadanan                      | : P                            |   |
| Pengurusan                           |                                |   |
| Alamat Berdaftar                     | : 00BAPE1200                   |   |
|                                      |                                |   |
|                                      |                                |   |
| Poskod                               | • 45007                        |   |
| Negeri                               | : JOHOR                        |   |
| Bandar                               | · AVER BALOI                   |   |
| Alamat Surat Menvurat                | • 00RAPE1200                   |   |
| numut our at monjurat                |                                |   |
|                                      |                                |   |
|                                      |                                |   |
| Poskod                               | : 45007                        |   |
| Negeri                               | : JOHOR                        |   |
| Bandar                               | : AYER BALOI                   |   |
|                                      |                                |   |
|                                      |                                |   |
|                                      |                                |   |

• Klik butang Simpan dan Seterusnya untuk teruskan permohonan.

#### Maklumat Tambahan

| Maklumat Hakmilik 2 Maklur           | mat Pemohon | 3 Maklumat Urusan | 🗿 Maklumat Tambahan | 5 Maklumat Jadual Strata |
|--------------------------------------|-------------|-------------------|---------------------|--------------------------|
| Dokumen Disertakan 🛛 🕜 Pera          | akuan       |                   |                     |                          |
|                                      |             | Perak             | uan JUPEM           | 00                       |
| Perakuan JUPEM                       |             |                   |                     |                          |
| No. Rujukan Surat                    | :           |                   |                     |                          |
| Tarikh Surat                         | : dd/MM/y   | уу                |                     |                          |
| Nombor Sijil CPSP                    | :           |                   |                     |                          |
| Tarikh Sijil CPSP                    | : dd/MM/yy  | уу                |                     |                          |
| Bayaran Penyediaan Pelan (RM)        | :           |                   |                     |                          |
| No. JP yang disahkan                 | :           | Hingga :          |                     |                          |
| Jumlah Keseluruhan Folio             |             |                   |                     |                          |
| Dalam Pelan Strata Yang<br>Diperakui |             |                   |                     |                          |
| Perakuan Pengarah Ukur               | : Teratur   |                   |                     |                          |

|                                  | Maklumat Juruukur Tanah Berlesen |
|----------------------------------|----------------------------------|
|                                  |                                  |
| utiran Juruukur Tanah Berles     | sen                              |
| lama Syarikat                    |                                  |
| No. Pendaftaran Syarikat         | :                                |
| ama Juruukur                     | ÷                                |
| ). Lesen                         | 4                                |
| amat Surat Menyurat              | :                                |
|                                  | :                                |
|                                  | :                                |
|                                  | :                                |
| skod                             | :                                |
| geri                             | : - Sila Pilih - 👻               |
| ndar                             | - Sila Pilih - 👻                 |
| nbor Telefon <mark>Bimbit</mark> | ÷                                |
| mbor Telefon Pejabat             | : samb:                          |
| mbor Faks                        | :                                |
| el                               | :                                |
|                                  |                                  |

| <u>Maklumat Perakuan Juruukur Tan</u> | h Berlesen                                                                                                  |
|---------------------------------------|----------------------------------------------------------------------------------------------------|
| No. Rujukan Surat                     | :                                                                                                    |
| Tarikh Surat                          | : dd/MM/yyyy                                                                                                |
| Perakuan Juruukur                     | : Memperakui bahawa petak tanah adalah terletak keseluruhannya dalam sempadan Lot 28673 Mukim Kuala Lumpur. |
| _                                     | Maklumat Arkitek Berdaftar                                                                                  |
| Butiran Arkitek Berdaftar             |                                                                                                    |
| Nama Syarikat                         | :                                                                                                    |
| No. Pendaftaran Syarikat              | :                                                                                                    |
| Nama Arkitek/Jurutera                 | :                                                                                                    |
| No. Lesen                             | :                                                                                                    |
| No. Telefon Bimbit                    |                                                                                                    |
| Emel                                  |                                                                                                    |
| Makhumat Danagankan Ashitak Da        |                                                                                                    |
| No. Rujukan Surat                     |                                                                                                    |
| Tarikh Surat                          | : dd/MM/yyyy                                                                                                |
| Rujukan Delan Delan Rangunan          | •                                                                                                    |
| Rujukun Folun-Folun Dungunun          | · No. Rujukan Pelan Bangunan Tarikh                                                                         |
|                                       | dd/MM/yyyy                                                                                                  |
|                                       | Tambah Hapus                                                                                                |
| Perakuan Arkitek Berdaftar            | : Memperakui bahawa bangunan ini telah siap dibina mengikut pelan yang diluluskan oleh DBKL.                |
|                                       | Sebelum Simpan Isi Semula Seterusnya Keluar                                                                 |

#### Maklumat Jadual Strata

| Maklumat Hakmilik    | 2 Maklumat Pemohon   | 3 Maklumat Urusan | 4 Maklumat Tambahan | 5 Maklumat Jadual Strata        |
|----------------------|----------------------|-------------------|---------------------|---------------------------------|
| Dokumen Disertakan   | 7 Perakuan           |                   |                     |                                 |
|                      | [                    | Makluma           | at Jadual Strata    | 88                              |
| Formula Unit Syer    | - Sila Pilih -       | *                 |                     |                                 |
|                      |                      |                   |                     |                                 |
|                      |                      | Muat Nai          | ik Jadual Strata    | 88                              |
| Sila muatnaik Jadual | Strata yang terkini. |                   |                     |                                 |
|                      |                      |                   |                     |                                 |
| Petak                | :                    |                   |                     |                                 |
|                      |                      |                   |                     |                                 |
|                      |                      |                   | Sebelum             | Simpan Isi Semula Seterusnya Ke |

### Dokumen Disertakan

|   |                   |                                                                                        | 3 Makiumat Urusan                                      |                                    | Manumar Jaduar Strata |          |                                                   |     |
|---|-------------------|----------------------------------------------------------------------------------------|--------------------------------------------------------|------------------------------------|-----------------------|----------|---------------------------------------------------|-----|
| E | Doku              | ımen Disertakan                                                                        | 7 Perakuan                                             |                                    |                       |          |                                                   |     |
|   |                   |                                                                                        |                                                        | Dokumen [                          | )isertakan            |          |                                                   |     |
|   | Bil. Nama Dokumen |                                                                                        |                                                        |                                    | Bilangan<br>Perlu     | Lampiran | Dokumen Disertakan                                | Cat |
|   | 1                 | Permohonan<br>Berasingan B<br>(Borang 5)                                               | Untuk Pengeluaran Hakmili<br>Ierkenaan Dengan Hakmilik | ik Strata Yang<br>Strata Sementara | 4                     | þ        | Tidak disertakan.                                 |     |
|   | 2                 | Suratan Asal I                                                                         | Hakmilik Tanah (DHKK)                                  |                                    | 1                     |          | Tidak disertakan.                                 |     |
|   | 3                 | Salinan CFO                                                                            | Atau CCC                                               |                                    | 1                     | G        | Tidak disertakan.                                 |     |
|   | 4                 | Sijil Cadanga                                                                          | n Pelan Strata (A.H.S Seksy                            | en 20B(1)(C))                      | 1                     |          | Tidak disertakan.                                 |     |
|   | 5                 | Gambar Ban <u>o</u>                                                                    | gunan Berlainan Sudut                                  |                                    | 1                     | G        | Tidak disertakan.                                 |     |
|   | 6                 | Salinan Yang                                                                           | Diperakui Sah Jadual Petak                             | 5                                  | 1                     |          | Tidak disertakan.                                 |     |
|   | 7                 | 7 Dokumen Jadual Strata (Petak Aksesori Jika Berkaitan)(Softcopy<br>Excel Spreadsheet) |                                                        | a Berkaitan)(Softcopy              | 1                     |          | Sampel Jadual Strata<br>Petak (remove<br>LP).xlsx |     |
|   | 8                 | Salinan Perintal                                                                       | h Pembangunan                                          |                                    | 1                     |          | Tidak disertakan.                                 |     |
|   | 9                 | Salinan SiFUS /                                                                        | Asal                                                   |                                    | 1                     |          | Tidak disertakan.                                 |     |
|   | 10                | Senarai Semak Permohonan Borang 5                                                      |                                                        |                                    | 1                     |          | Tidak disertakan.                                 |     |
|   | 11                | Pernyataan Ber                                                                         | Pernyataan Bertulis Pihak Berkepentingan               |                                    |                       |          | Tidak disertakan.                                 |     |
|   | 12                | Surat Akuan Da                                                                         | Surat Akuan Daripada Arkitek Berdaftar                 |                                    |                       |          | Tidak disertakan.                                 |     |
|   | 13                | Surat Akuan JTB Yang Dilantik                                                          |                                                        |                                    | 1                     |          | Tidak disertakan.                                 |     |
|   | 14                | Salinan Asal Pe                                                                        | Salinan Asal Pelan Bangunan                            |                                    |                       |          | Tidak disertakan.                                 |     |
|   | 125               |                                                                                        |                                                        |                                    |                       |          |                                                   |     |

| Tiada reko<br>Tambah | od yang dijumpai.<br>Hapus                                                               |          |                   |                  |
|----------------------|------------------------------------------------------------------------------------------|----------|-------------------|------------------|
| Bi                   | il. Nama Dokumen                                                                         | Lampiran | Dokumen Disertaka | n Catatan        |
|                      | Dokumen                                                                                  | Tambahan | 10                |                  |
| 19                   | Salinan Surat Kuasa Wakil/PA Yang Telah Didaftarkan Di Pejabat<br>Tanah (Jika Berkaitan) | 1        |                   | idak disertakan. |
| 18                   | Salinan Permit Ruang Udara Strata (Jika Berkaitan)                                       | 1        |                   | idak disertakan. |
| 17                   | Salinan Perjanjian Pertama Pemilik Asal Dan Pembeli Petak                                | 1        | П                 | idak disertakan. |
| 16                   | Salinan MOA, Borang 24 Dan 49 (Jika Berkaitan)                                           | 1        | Т                 | idak disertakan. |

- Paparan dokumen dipaparkan mengikut keperluan permohonan.
- Klik 🚨 untuk muatnaik dokumen.
- Klik pada petak Perakuan.
- Klik Hantar.

#### Perakuan

| 1 Maklumat Hakmilik                                                                | 2 Maklumat Pemohon                                                                                                    | 3 Maklumat Urusan          | 4 Maklumat Tambahan    | 6 Maklumat Jadual Strata |            |  |  |  |  |  |  |
|------------------------------------------------------------------------------------|----------------------------------------------------------------------------------------------------|----------------------------|------------------------|--------------------------|------------|--|--|--|--|--|--|
| 6 Dokumen Disertakan                                                               | 7 Perakuan                                                                                                    |                            | *                      |                          |            |  |  |  |  |  |  |
|                                                                                    | Draf Borang Permohonan                                                                                                    |                            |                        |                          |            |  |  |  |  |  |  |
| <b>□</b>                                                                           | t 🗣 🚺 of 2                                                                                                    | - +                        | 100% ÷                 | 0 🖶 đ                    | <b>X</b> > |  |  |  |  |  |  |
|                                                                                    |                                                                                                    |                            |                        |                          | ^          |  |  |  |  |  |  |
|                                                                                    |                                                                                                    | ····                       |                        |                          |            |  |  |  |  |  |  |
|                                                                                    | AKTA HAKMILIK STRATA 1985                                                                                                    |                            |                        |                          |            |  |  |  |  |  |  |
|                                                                                    |                                                                                                    | BORAN                      | G 5                    |                          |            |  |  |  |  |  |  |
|                                                                                    |                                                                                                    | [Seksyen                   | 20в]                   |                          |            |  |  |  |  |  |  |
|                                                                                    | PERMOHONAN UN                                                                                                    | TUK PENGELUARAN HA         | AKMILIK STRATA YANG BE | RASINGAN                 |            |  |  |  |  |  |  |
|                                                                                    | BERKENAAN DENGAN HAKMILIK STRATA SEMENTARA                                                                                                    |                            |                        |                          |            |  |  |  |  |  |  |
|                                                                                    | Kepada Pentadbir Tanah, Wilavah Persekutuan Kuala Lumpur                                                                                                    |                            |                        |                          |            |  |  |  |  |  |  |
| Saya, VIDA (Kad Pengenalan Baru:990909-08-5555) beralamat di 3A, 53000 AYER BALOI, |                                                                                                    |                            |                        |                          |            |  |  |  |  |  |  |
| JOH                                                                                | JOHOR pemilik hakmilik strata sementara di atas tanah yang dijadualkan di bawah ini, dengan ini                                                                               |                            |                        |                          |            |  |  |  |  |  |  |
| berk                                                                               | memonon mendapatkan nakmilik strata keluaran yang berasingan bagi 12 petak dan u petak aksesori, jika<br>berkenaan sebagaimana yang dinyatakan dalam jadual yang dilampirkan. |                            |                        |                          |            |  |  |  |  |  |  |
| 2                                                                                  | 2 Sebagaimana yang dikebendaki oleh seksyen 208 Akta Hakmilik Strata 1985 kini saya kemukakan                                                                                 |                            |                        |                          |            |  |  |  |  |  |  |
|                                                                                    | <i>(a)</i> fi yang ditetapkan se                                                                                                    | banyak <b>RM5,760.00</b> ; |                        | ····,                    |            |  |  |  |  |  |  |

|      | (a) fi yang ditetapkan sebanyak RM5,760.00;                                                                                                    |
|------|----------------------------------------------------------------------------------------------------|
|      | (b) fi sebanyak RM3,000.00 sebagaimana yang diberitahu oleh Pengarah Ukur;                                                                                                    |
|      | (c) sijil cadangan pelan strata di bawah seksyen 20A;                                                                                                    |
|      | (d) dokumen hakmilik keluaran bagi hakmilik strata sementara;                                                                                                    |
|      | (e) salinan yang diperakui sah perakuan siap dan pematuhan atau sijil layak menduduki, mengikut<br>mana-mana yang berkenaan, kecuali dalam hal di bawah perenggan 20(2)(a); dan |
|      | (f) salinan yang diperakui sah jadual petak atau jadual petak yang dipinda, mengikut mana-mana<br>yang berkenaan, kecuali dalam hal di bawah perenggan 20(2)(b) dan (d).        |
| nuta |                                                                                                    |
|      | Perakuan Perakuan                                                                                                    |

Semua salinan hendaklah diakui sah (CTC) oleh Peguam/SSM/Pesuruhjaya Sumpah/Pegawai Awam/Mahkamah/Pegawai Gred Profesional dll.

Sebelum

Hantar Keluar

- Klik pada petak perakuan.
- Klik Hantar.

#### Slip Permohonan Atas Talian

#### Slip Permohonan Atas Talian

Sila bawa slip ini berserta dengan borang permohonan yang lengkap dengan setem, cop atau tandatangan dan dokumen-dokumen dalam senarai semakan ke kaunter Pejabat Pengarah Tanah dan Galian Wilayah Persekutuan Kuala Lumpur untuk membuat perserahan manual dalam tempoh 30 hari dari tarikh permohonan atas talian - 09/08/2017

| ይ 👌 🖡 🔢 1       | of 5                             | - +                                                                                                    | 100%                                                                                      |                         | <b>D</b>        | ۲   | Ĵ, | <b>»</b> |
|-----------------|----------------------------------|----------------------------------------------------------------------------------------------------|-------------------------------------------------------------------------------------------|-------------------------|-----------------|-----|----|----------|
|                 |                                  | <b>E</b>                                                                                                    | <u>dy</u>                                                                                 |                         |                 |     |    | ^        |
|                 | SLI                              | P PERMOHONAI                                                                                                   | N ATAS TALIAI                                                                             | N                       |                 |     |    | 8        |
|                 |                                  | PORTAL AWAN                                                                                                    | I E-TANAH                                                                                 |                         |                 |     |    |          |
|                 | PEJAB<br>WILA                    | AT PENGARAH TA<br>YAH PERSEKUTUA                                                                               | NAH DAN GAL<br>N KUALA LUMP                                                               | IAN                     |                 |     |    |          |
|                 | AF<br>WILA<br>NO. TEL. : 6(<br>E | AS G - 6, RUMAH<br>JALAN SULTAN HI<br>50678 KUALA<br>YAH PERSEKUTUA<br>03 - 2610 3300   N<br>-MEL : tanahwila@ | PERSEKUTUAN,<br>SHAMUDDIN,<br>LUMPUR<br>IN KUALA LUMP<br>O. FAKS : 603 -<br>Optgwp.gov.my | UR<br>2610 3499         |                 |     |    |          |
|                 | SILA B                           | awa slip ini ke                                                                                                | Tika Beruru:                                                                              | SAN                     |                 |     |    |          |
| ID Transaksi    | 20PP                             | PHSYB201700000                                                                                                 | 1                                                                                         |                         |                 |     |    |          |
| Tarikh dan Masa | 09 0                             | GOS 2017 06:03                                                                                                 | PM                                                                                        |                         |                 |     |    |          |
| Urusan          | Perm                             | nohonan Untuk P                                                                                                | engeluaran H                                                                              | akmilik Strata Yang Ber | asingan Berkena | aan |    |          |

- Slip permohonan atas talian akan dipaparkan.
- Cetak slip permohonan.
- Sila bawa slip ini berserta dengan borang permohonan yang lengkap dengan cop atau tandatangan dan dokumen-dokumen dalam senarai semakan ke kaunter perserahan dalam tempoh 30 hari dari tarikh permohonan atas talian.